# Session 11 - Geographical Databases (2/3)

### 1 References

- PostgreSQL: http://www.postgresql.org/docs/9.2/interactive/index.html
- PostGIS: http://postgis.org/documentation/manual-2.0/
- QuantumGIS: http://www.qgis.org/
- PostGIS(Raster: http://trac.osgeo.org/postgis/wiki/WKTRasterTutorial01

#### 2 Visualizing Raster data

QGIS can display raster data from several formats. First load the "bel\_regn" shapefile from last session to use as a reference. Then, press the Add Raster Layer button and open the BEL\_alt.vrt file. The result probably doesn't look very interesting but try clicking at different points on the raster with the Identify Features tool, checking out the altitude at different locations in Belgium and around.

To help visualizing the results, right click on the Layer and click "Properties". Choose Custom values with min=0 and max=800. See the results. Try out different settings in the Properties dialog box until the visualization works for you. Try to find the spots with negative altitudes.

Now get the altitude dataset from worldclim.org at http://biogeo.ucdavis.edu/data/climate/ worldclim/1\_4/grid/cur/alt\_10m\_bil.zip. Load the alt.bil file into QGIS and observe the differences.

Use the Raster / Raster Calculator dialog to generate the difference between those two layers. Study the result with the visualization tools.

## 3 Raster importing in PostGIS

\$ export PGDATA=/volatile/pgdata

You can start with the database from the previous session or create a new one with the generate.sql script. Use the raster2pgsql command to import both rasters into PostGIS.

```
initdb
$ pg_ctl start
$ createdb tp11
                                                          # Create the database
$ psql tpl1 -c "CREATE EXTENTION postgis;"  # make it postgis
$ psql tpl1 -f infoh415_postgis_generate.sql  # populate it with the data
$ cd bel alt/
                                                          # move to bel_alt directory
  raster2pgsql BEL_alt.vrt > insert_bel_alt.sql # export raster to sql in a new sql file
$ psql tp11 -f insert_bel_alt.sql
                                                          # execute the insertion file
$ cd .../alt_10m_bil/
$ raster2pgsql alt.bil > insert_alt.sql
$ psql tp11 -f insert_alt.sql
                                                          # move to alt 10m bil directory
                                                          # export raster to sql in a new sql file
                                                          # execute the insertion file
                                                          # return to home directory
$ cd ..
```

## **4** Spatial Queries

To perform the exercices, you will need to update the SRID of the raster tables:

```
SELECT UpdateRasterSRID('alt', 'rast', 4326);
SELECT UpdateRasterSRID('bel_alt', 'rast', 4326);
```

You can check that the change has been applied:

```
SELECT ST_SRID(rast) FROM alt;
SELECT ST_SRID(rast) FROM bel_alt;
```

Search in the documentation for the following functions:

- ST\_Clip
- ST\_DumpPoints
- ST\_Intersects
- ST\_MapAlgebra
- ST\_Resample
- ST\_Segmentize
- ST\_SummaryStats
- ST\_UNION
- ST\_Value

Write down and execute the following queries:

- 1. Compute the difference between the two altitude datasets. Try to perform this exercice first without using ST\_Resample. Export the result and visualize it in QGIS:
  - \$ gdal\_translate -of GTiff PG:"dbname=tpl1 schema=public table=sol1" sol1.tiff
- 2. Compute the maximum altitude in Belgium.
- 3. Get the altitudes of all cities in Belgium.
- 4. Compute the maximum and minimum altitudes for each province.
- 5. Create a new raster table restraining the alt\_16 raster to Belgium. (Hint: use ST\_Intersection.)
- 6. Compute the altitude along each river.